# ວີຣີຄາ**ร**ເพิ່มช่องทีวีดาวเทียมค่ายแกรมมี่ กับเครื่องรับสัญญาณดาวเทียม **BCALSS**

## **Bonus Move Bonus Dfix OTA**

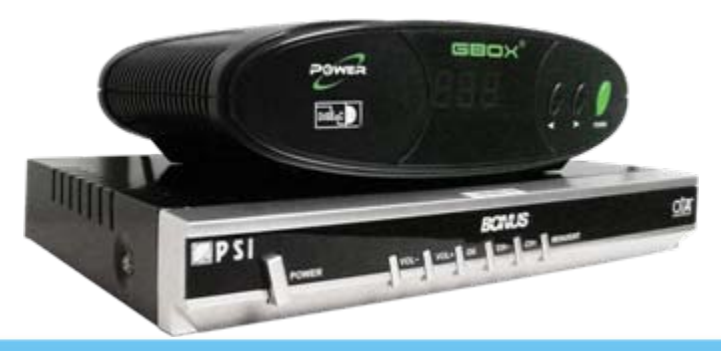

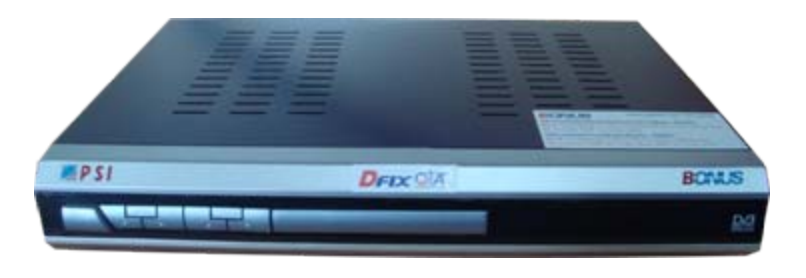

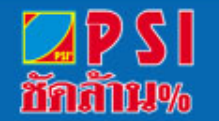

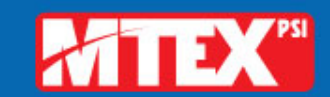

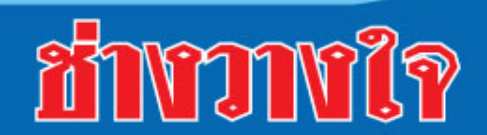

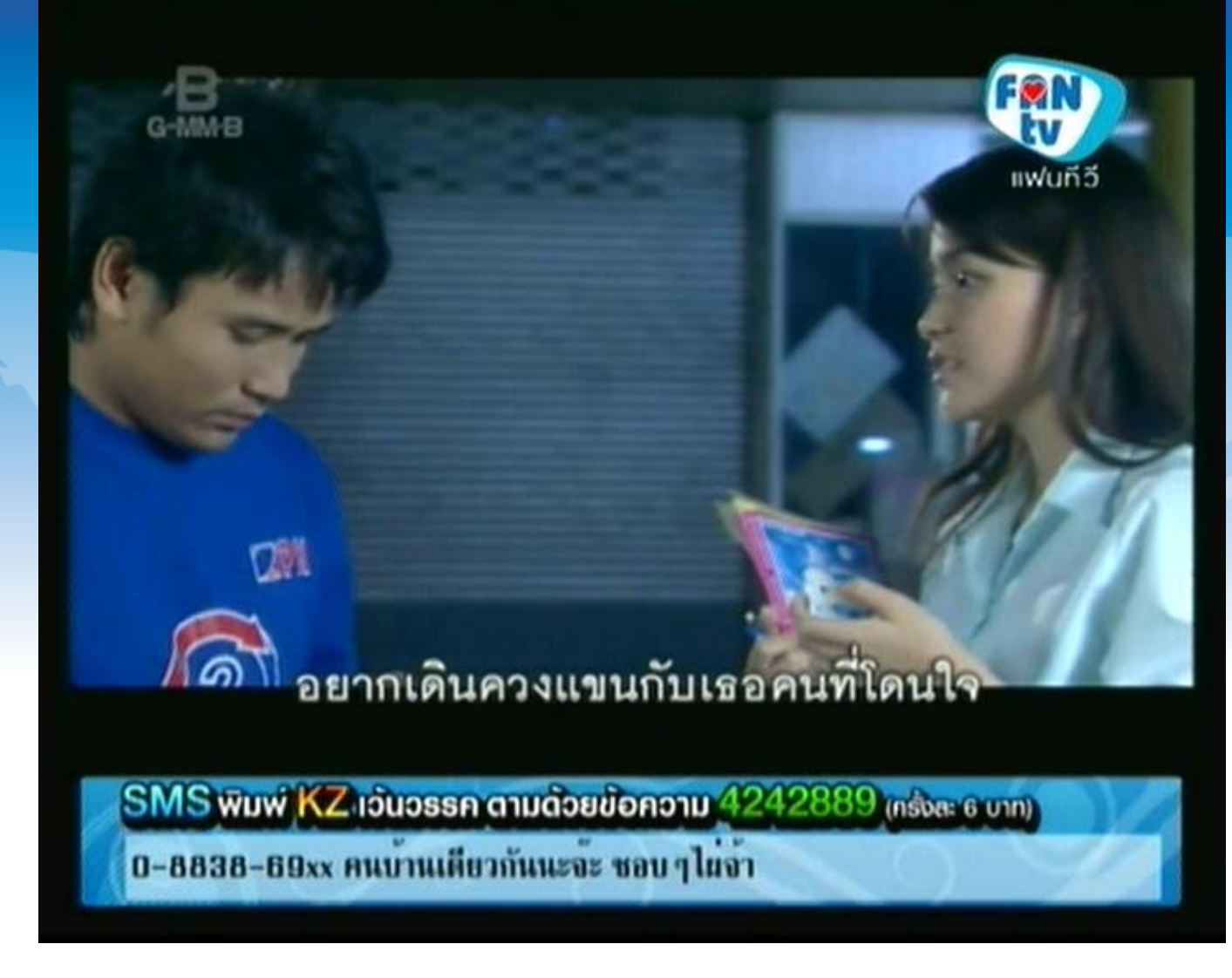

#### 1. เปิดช่อง FAN TV

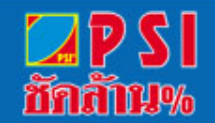

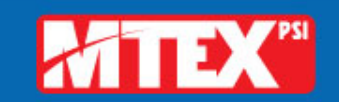

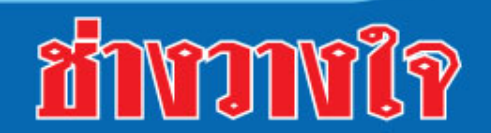

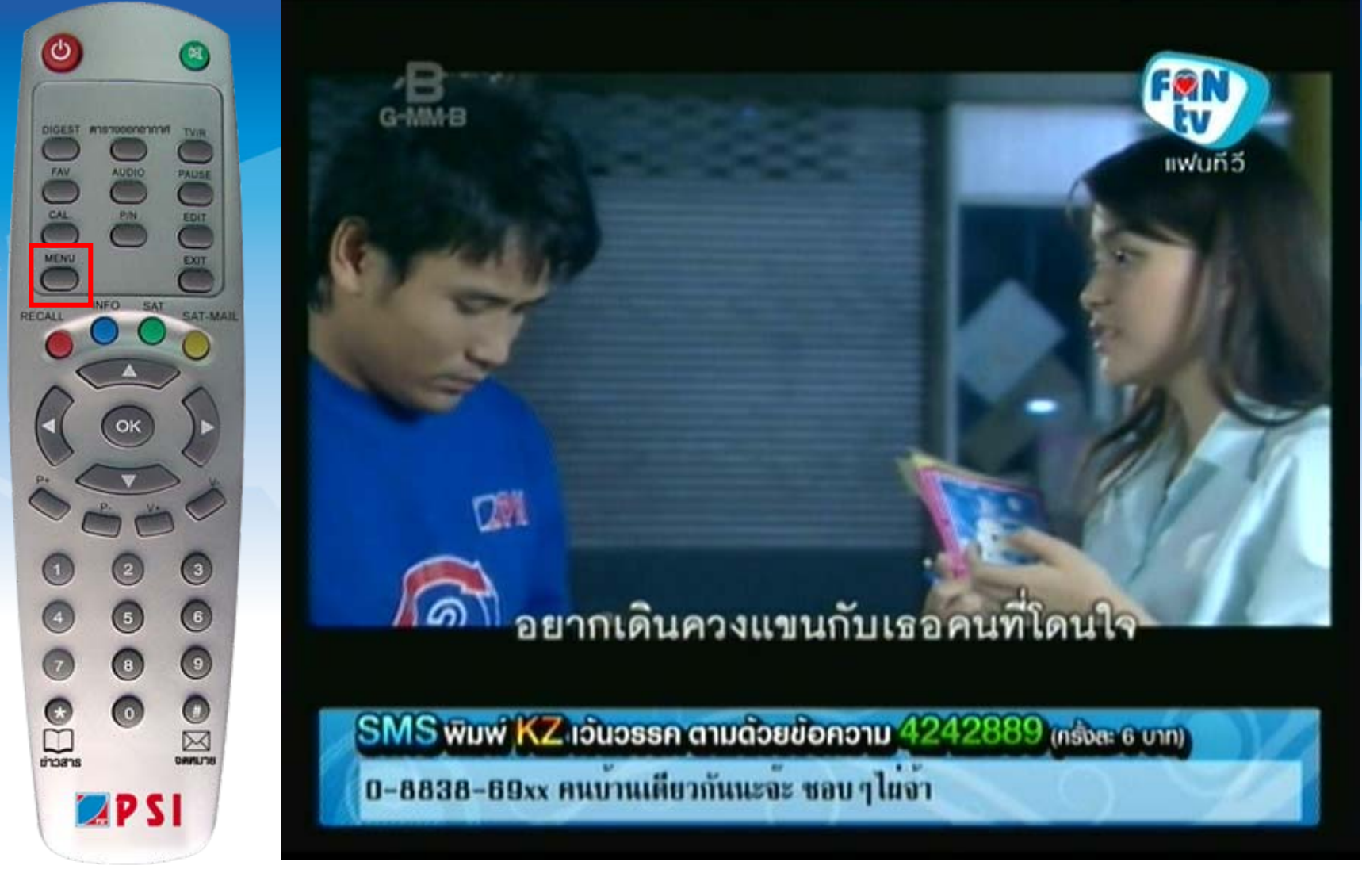

### 2. กดปุ่ม MENU

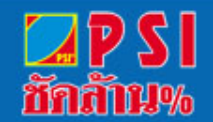

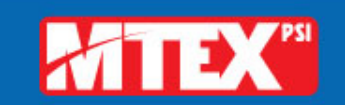

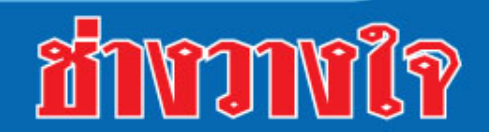

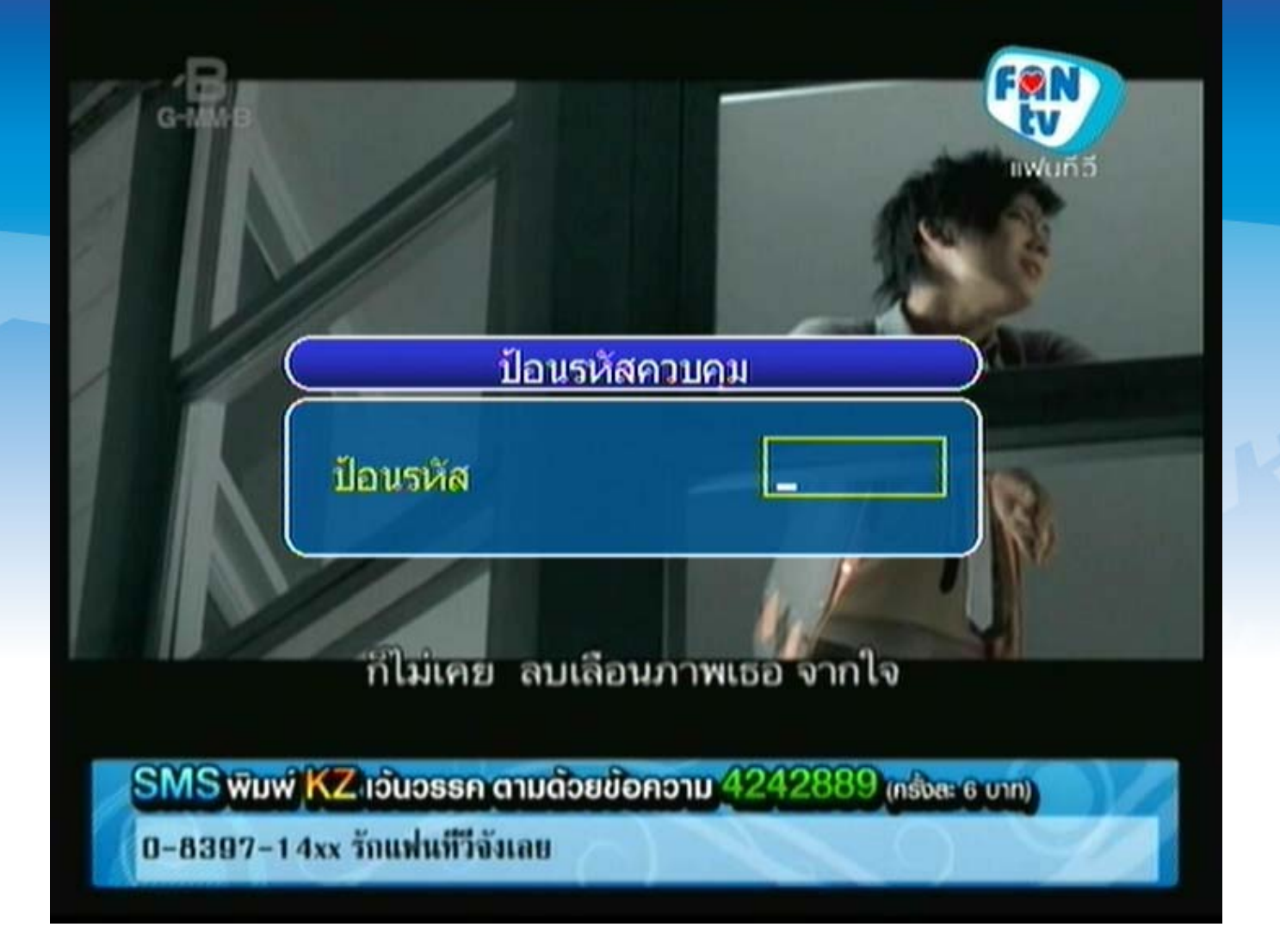

# 3. แสดงเมนูการป้อนรหัส

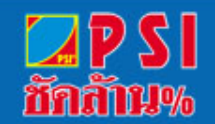

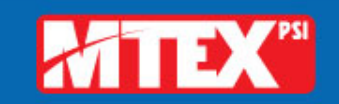

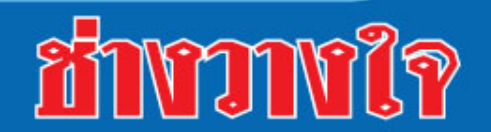

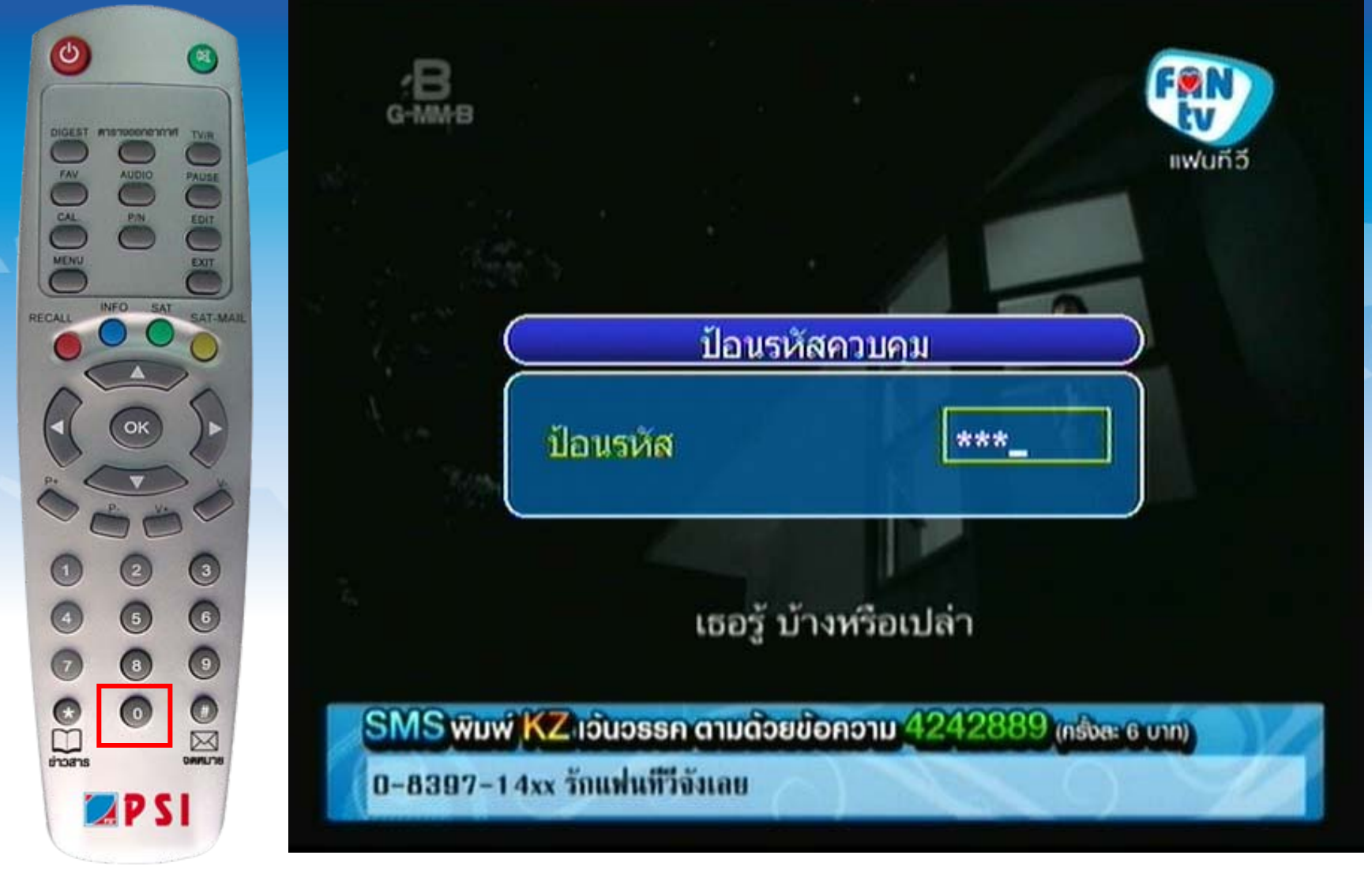

4. ใส่รหัส กดปุ่มตัวเลข 0000

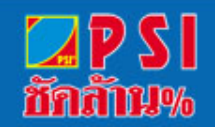

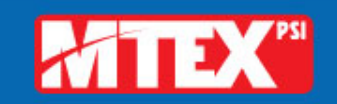

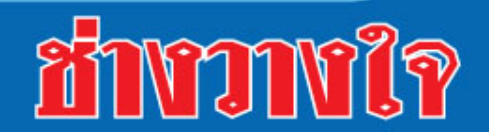

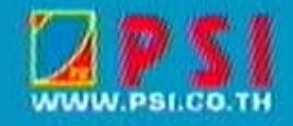

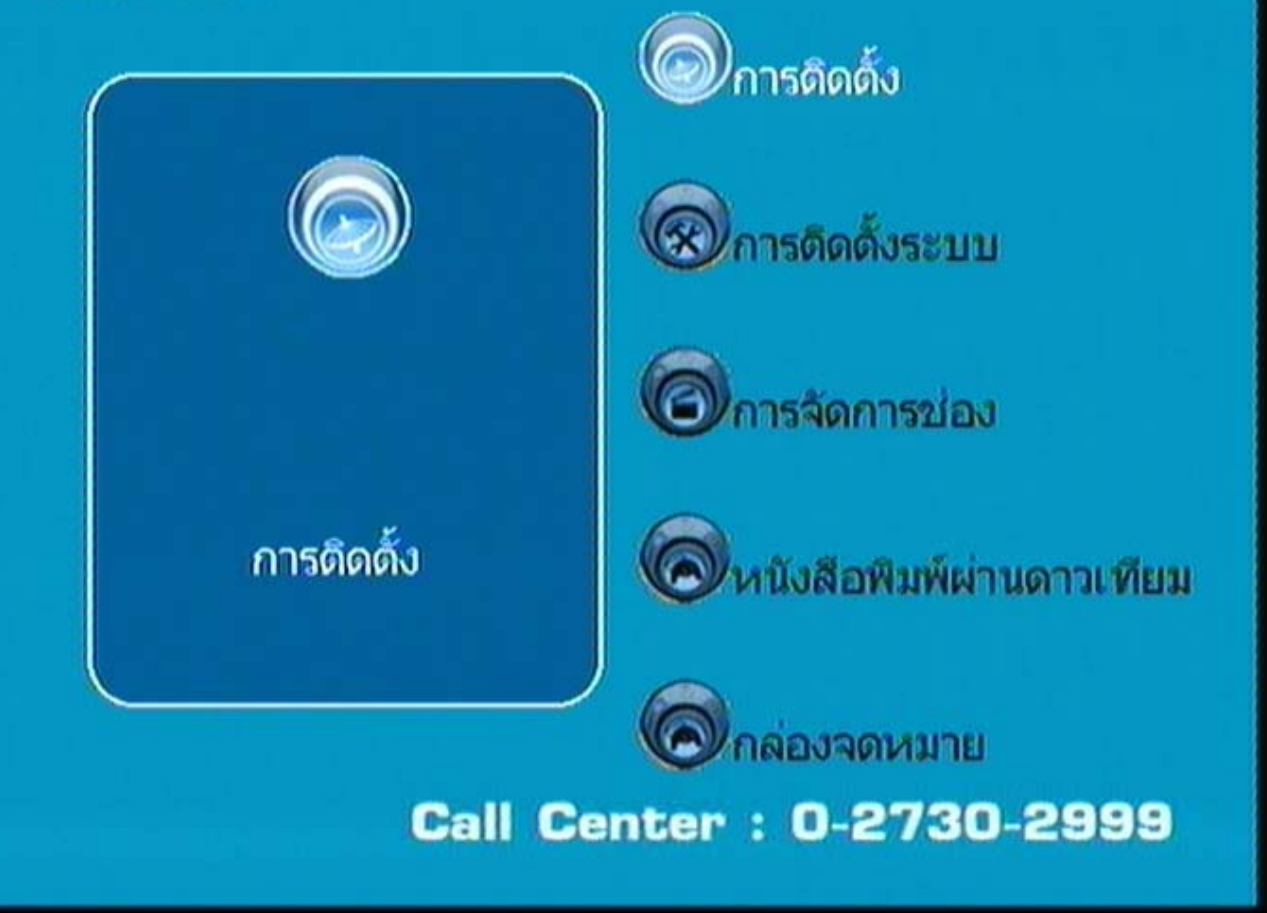

5. แสดงเมนูหลักและแถบสีขาวอยู่ที่หัวข้อ "การติดตั้ง"

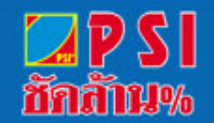

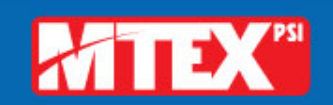

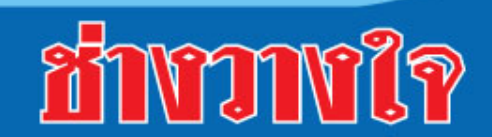

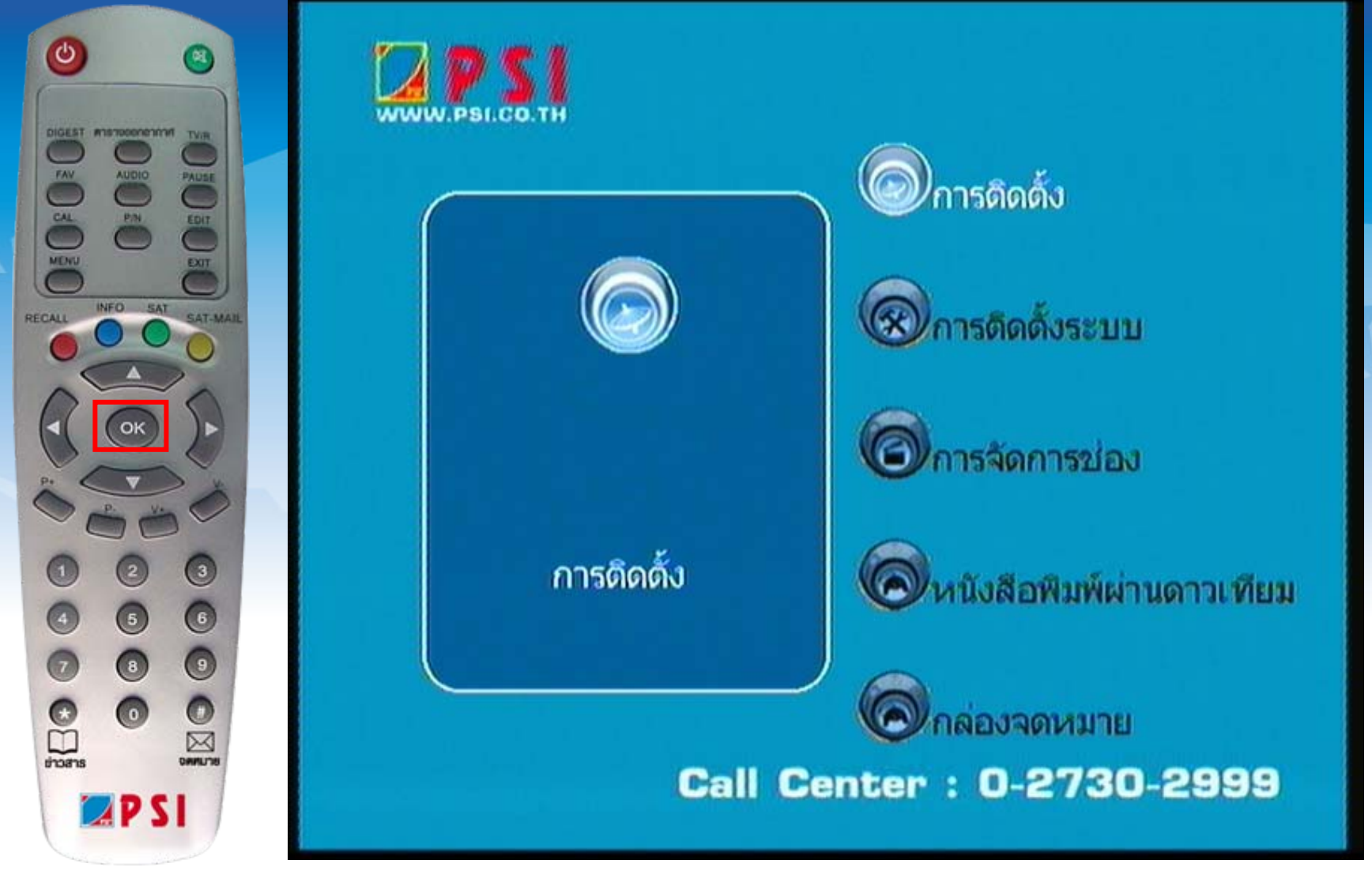

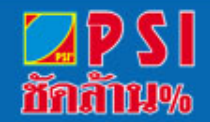

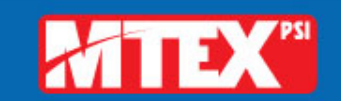

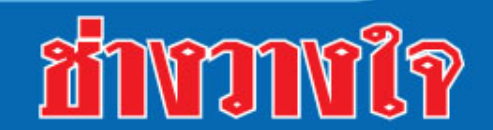

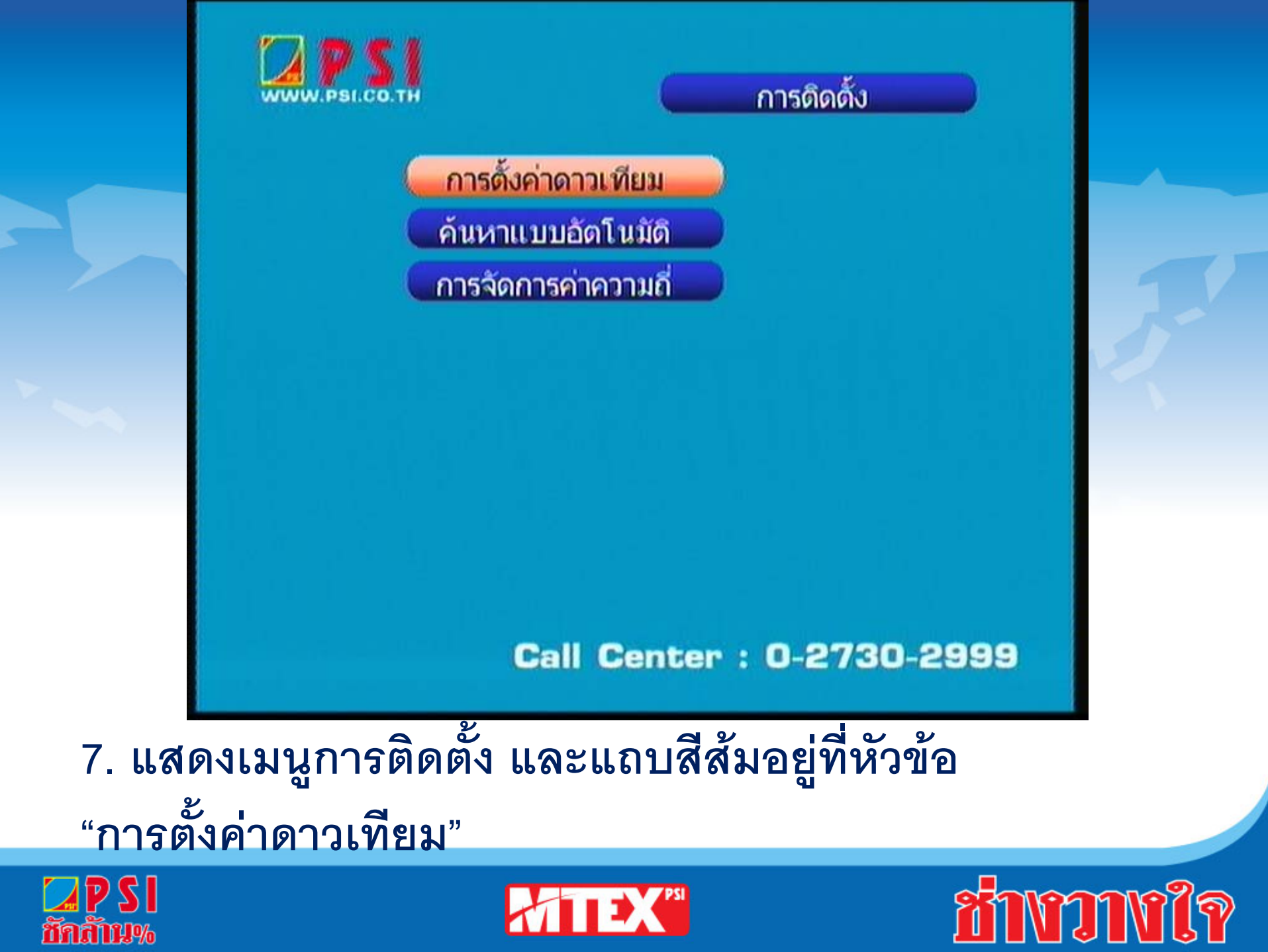

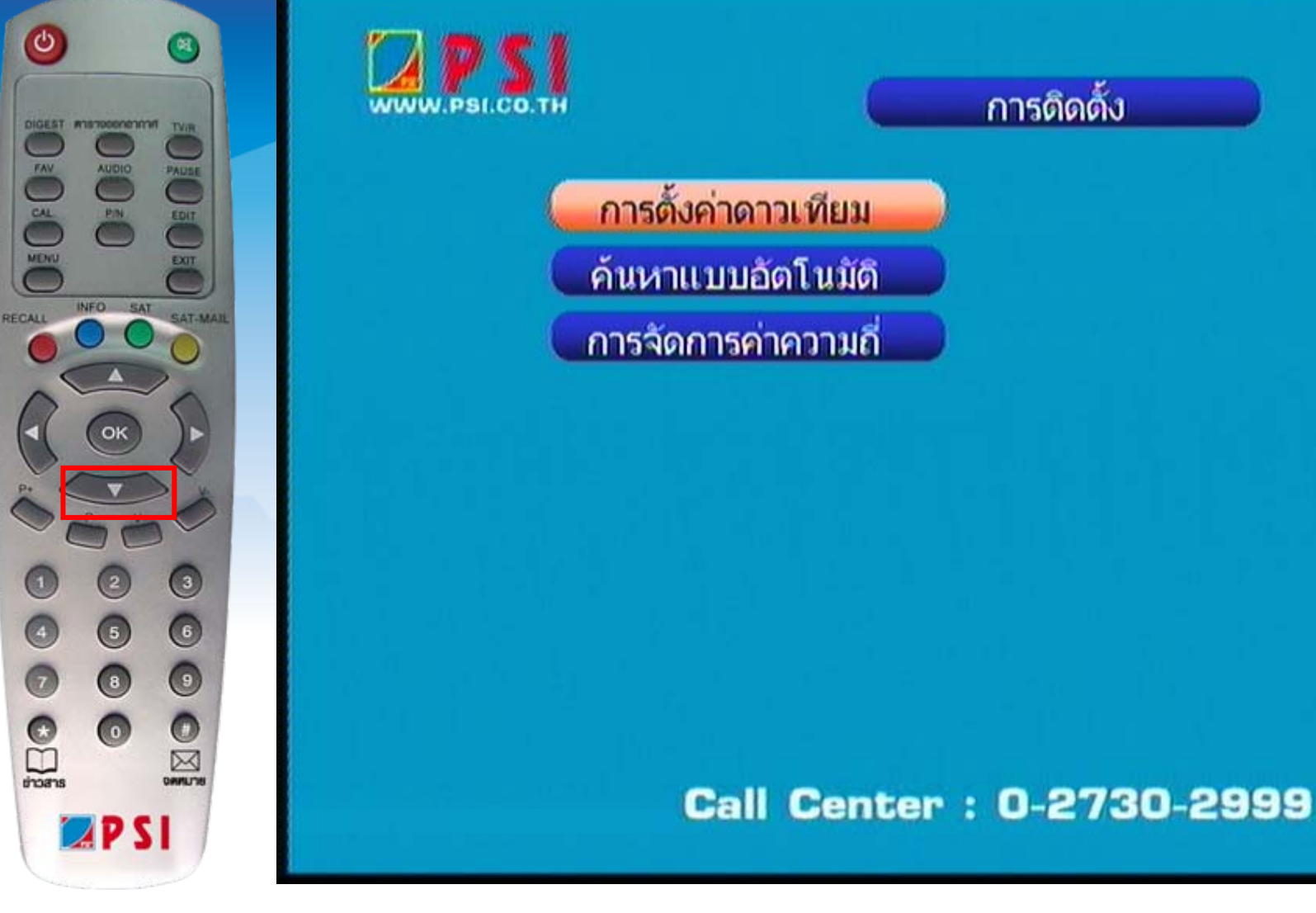

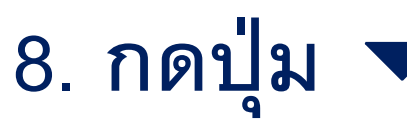

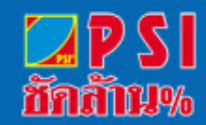

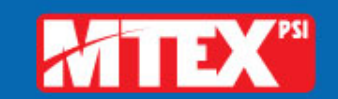

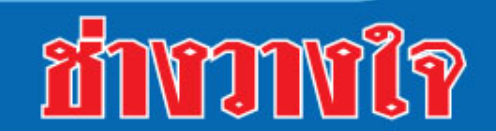

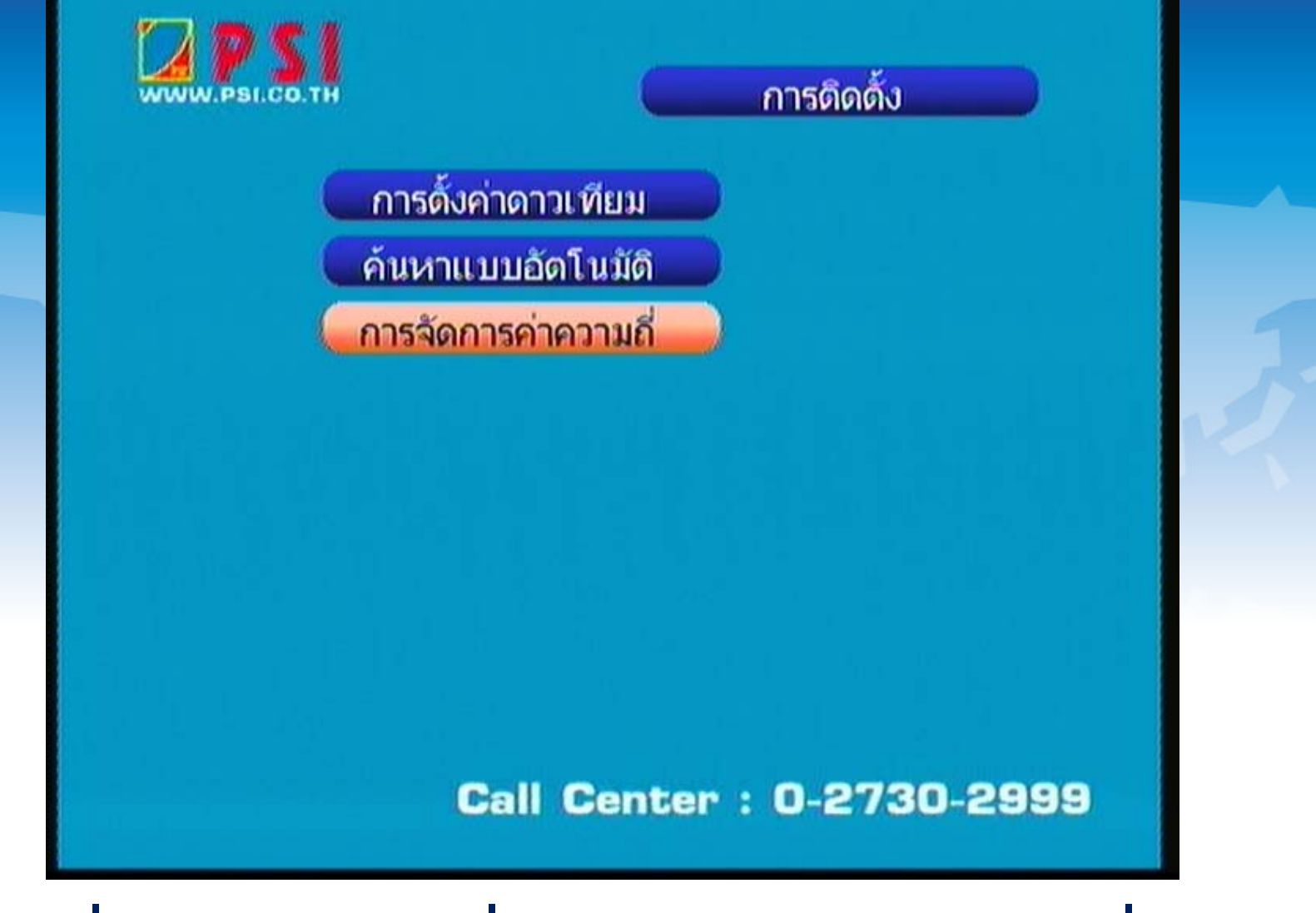

## 9. เลื่อนแถบสีมาที่ "การจัดการค่าความถี่"

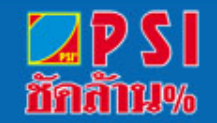

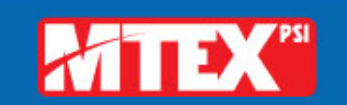

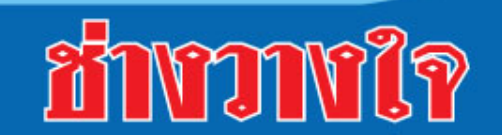

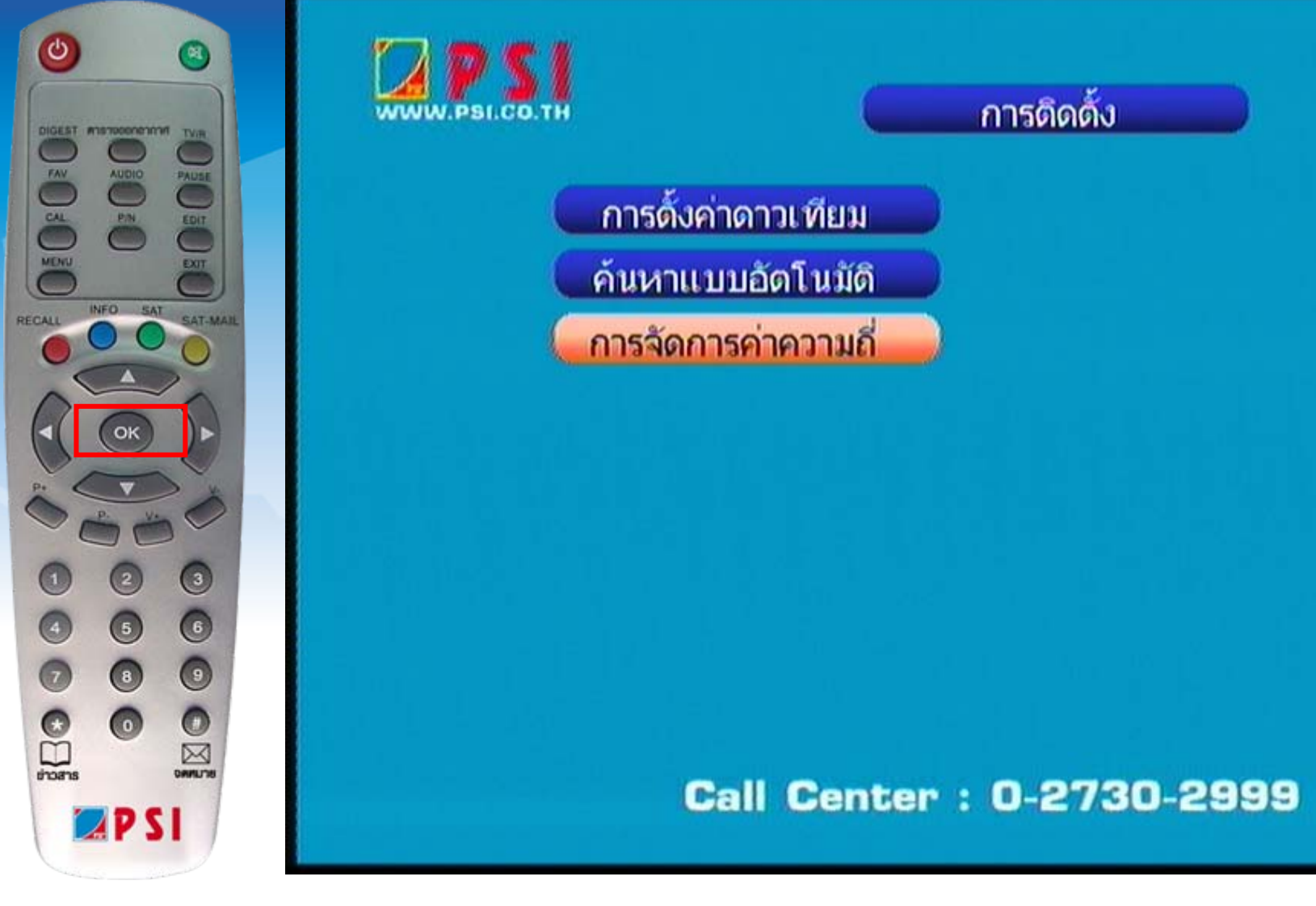

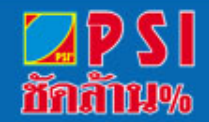

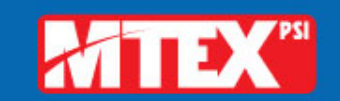

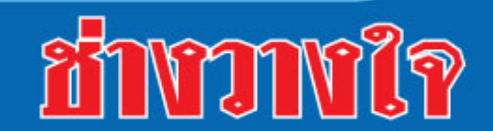

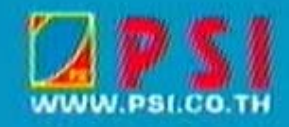

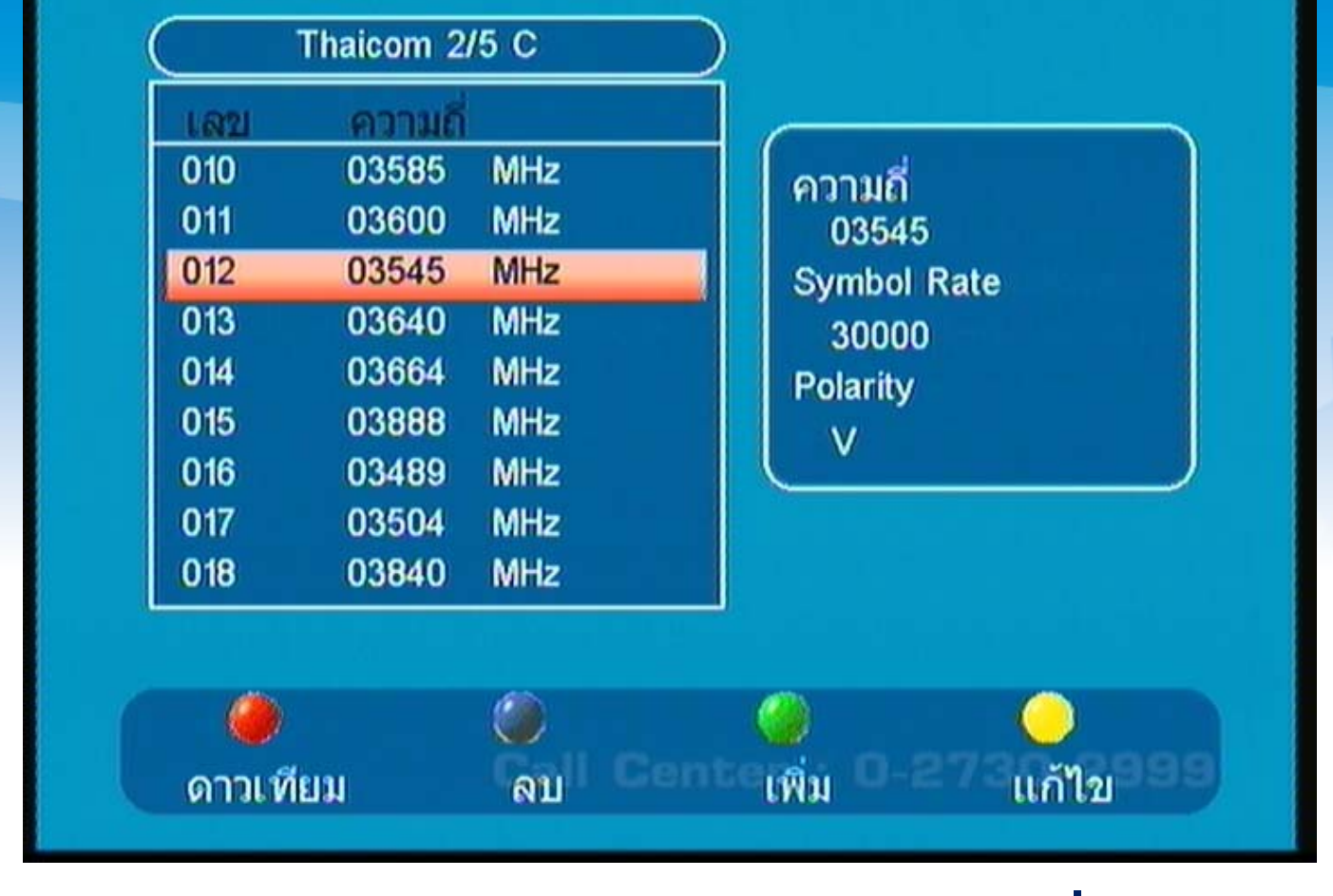

11. แสดงเมนู การจัดการค่าความถึ่

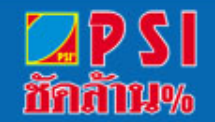

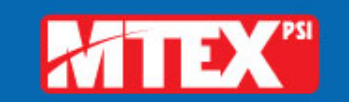

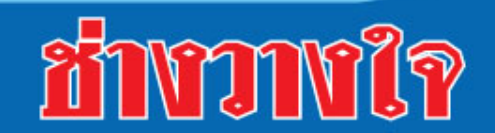

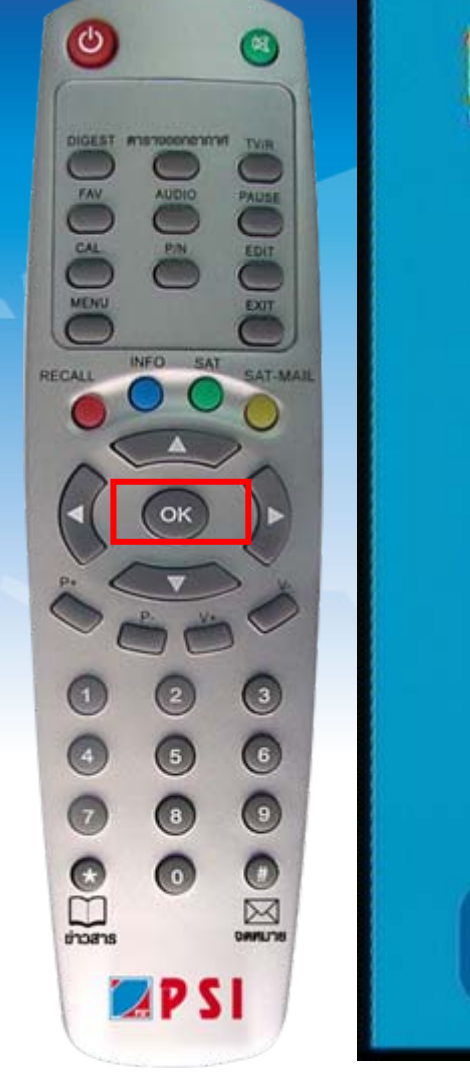

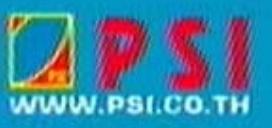

| 010<br>011<br>012 | 03585<br>03600<br>03545 | MHz<br>MHz<br>MHz | ความถี่<br>03545<br>Symbol Rate<br>30000<br>Polarity<br>V |
|-------------------|-------------------------|-------------------|-----------------------------------------------------------|
| 013<br>014        | 03640<br>03664          | MHz<br>MHz        |                                                           |
| 015<br>016<br>017 | 03888<br>03489<br>03504 | MHz<br>MHz<br>MHz |                                                           |
| 018               | 03840                   | MHz               |                                                           |
|                   |                         |                   |                                                           |
| ดาวเทียบ          |                         | Call Ca           | ntenin 0-273051999                                        |

12. กดปุ่ม OK เพื่อทำการสแกนช่อง

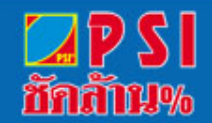

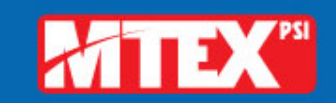

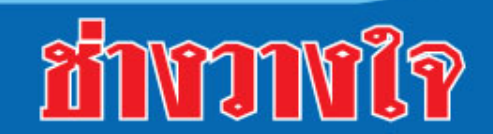

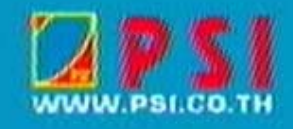

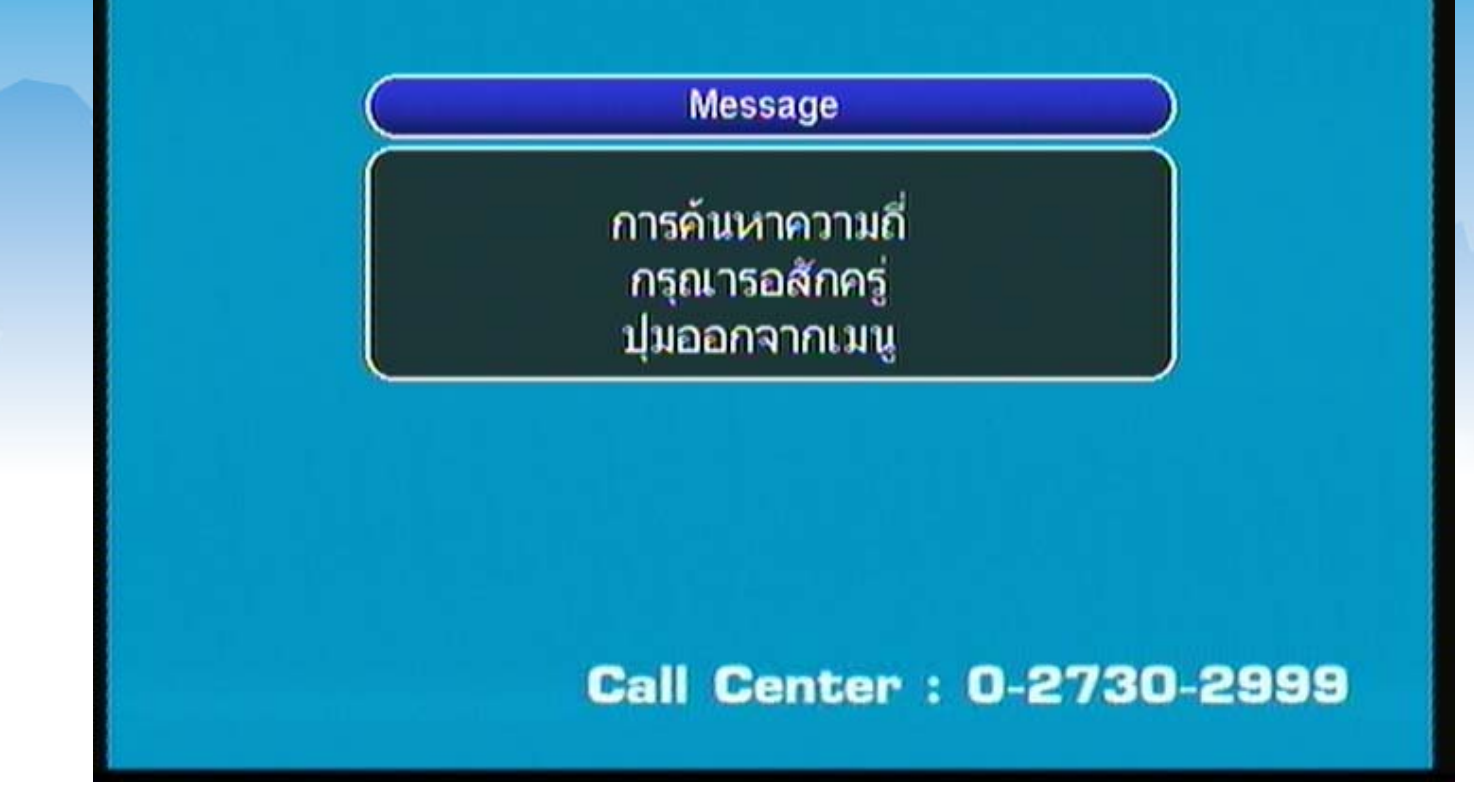

## 13. เครื่องกำลังสแกนช่องรายการ

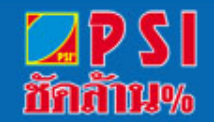

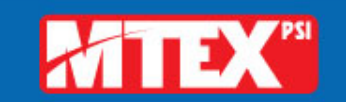

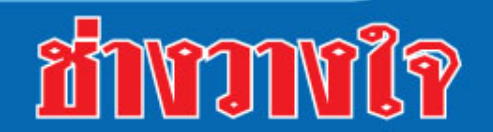

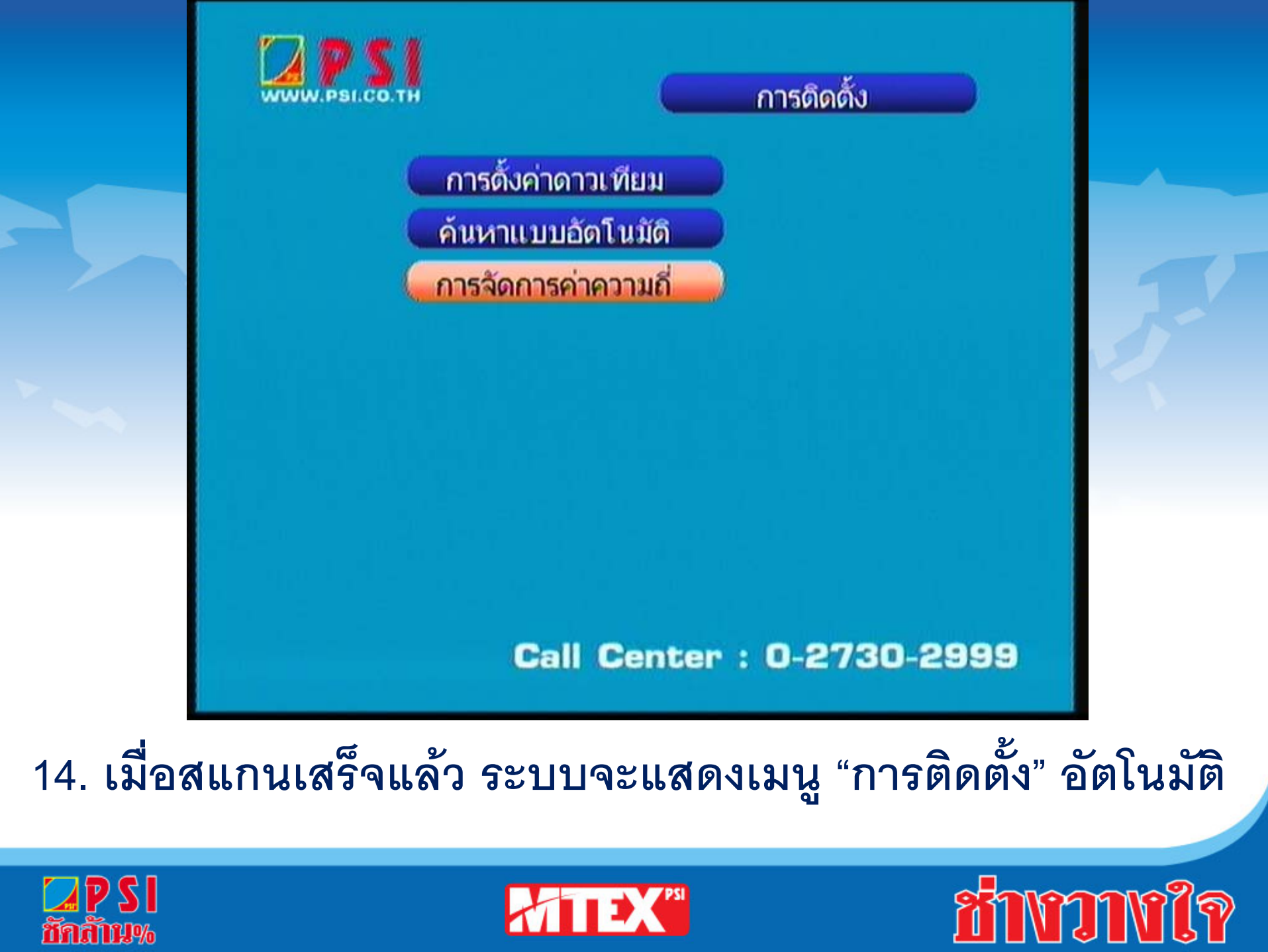

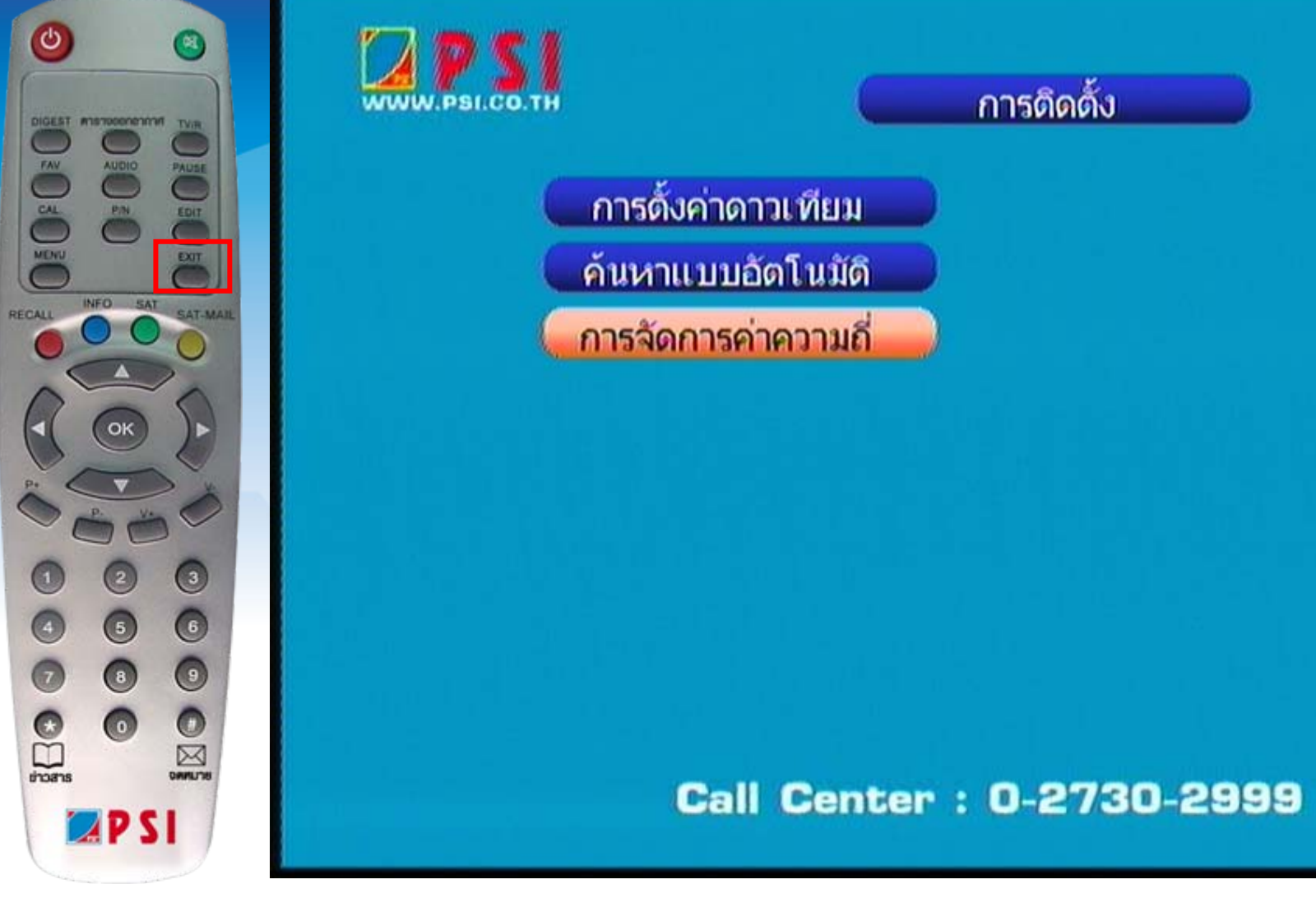

#### 15. กดปุ่ม EXIT หลายครั้ง เพื่อออกจากเมนู

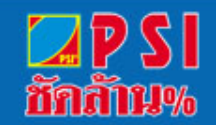

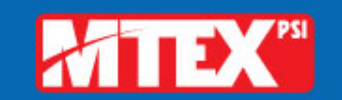

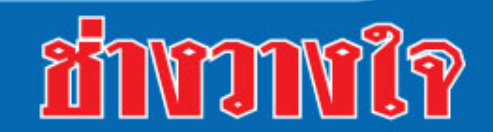

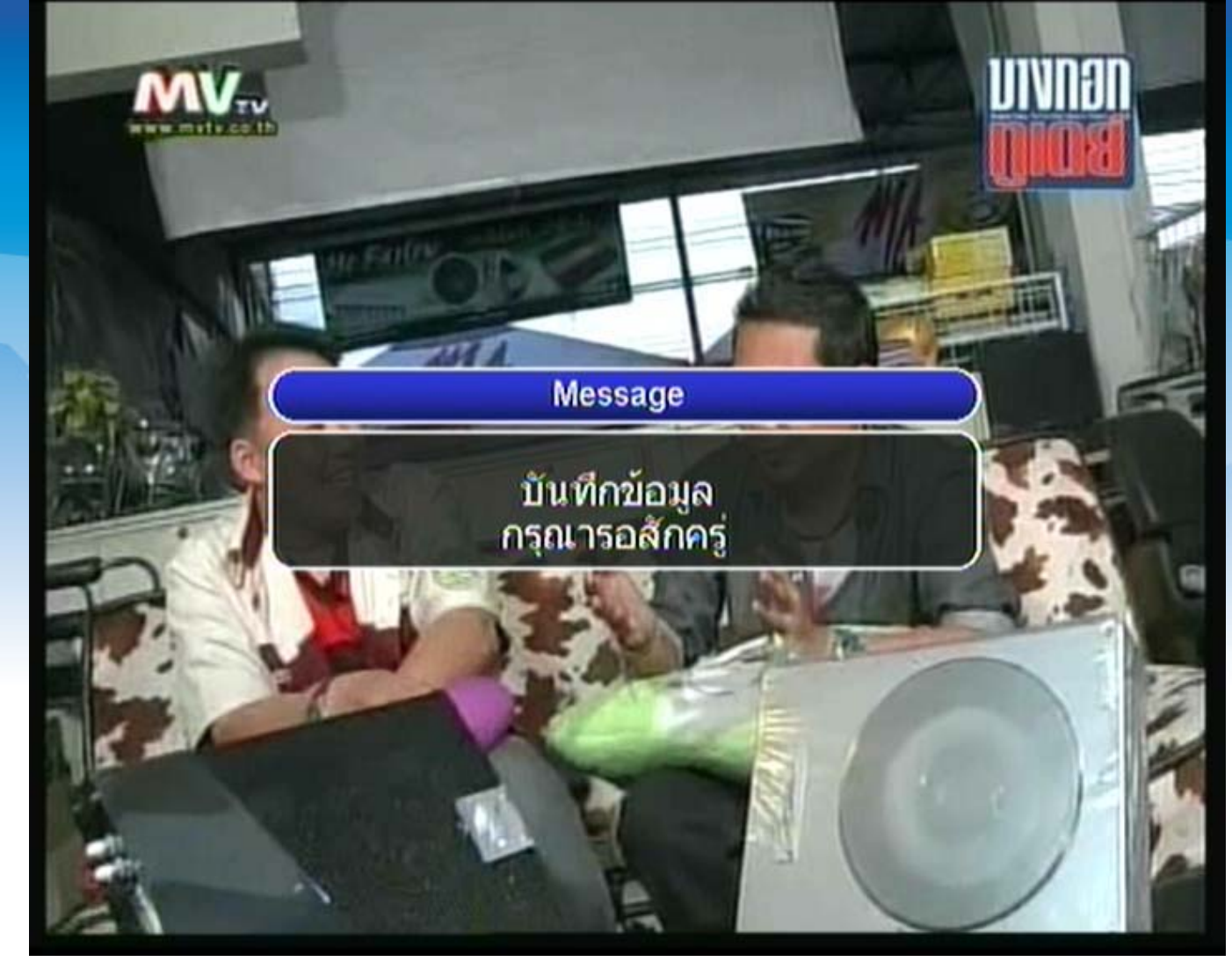

16. เครื่องมีการบันทึกข้อมูล โดยจะปรากฏภาพของรายการแรก ของความถี่ก่อน

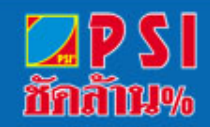

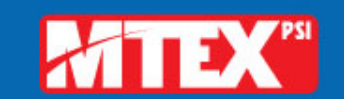

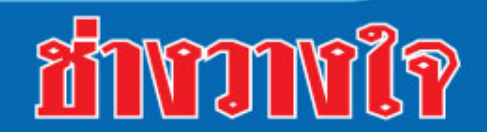

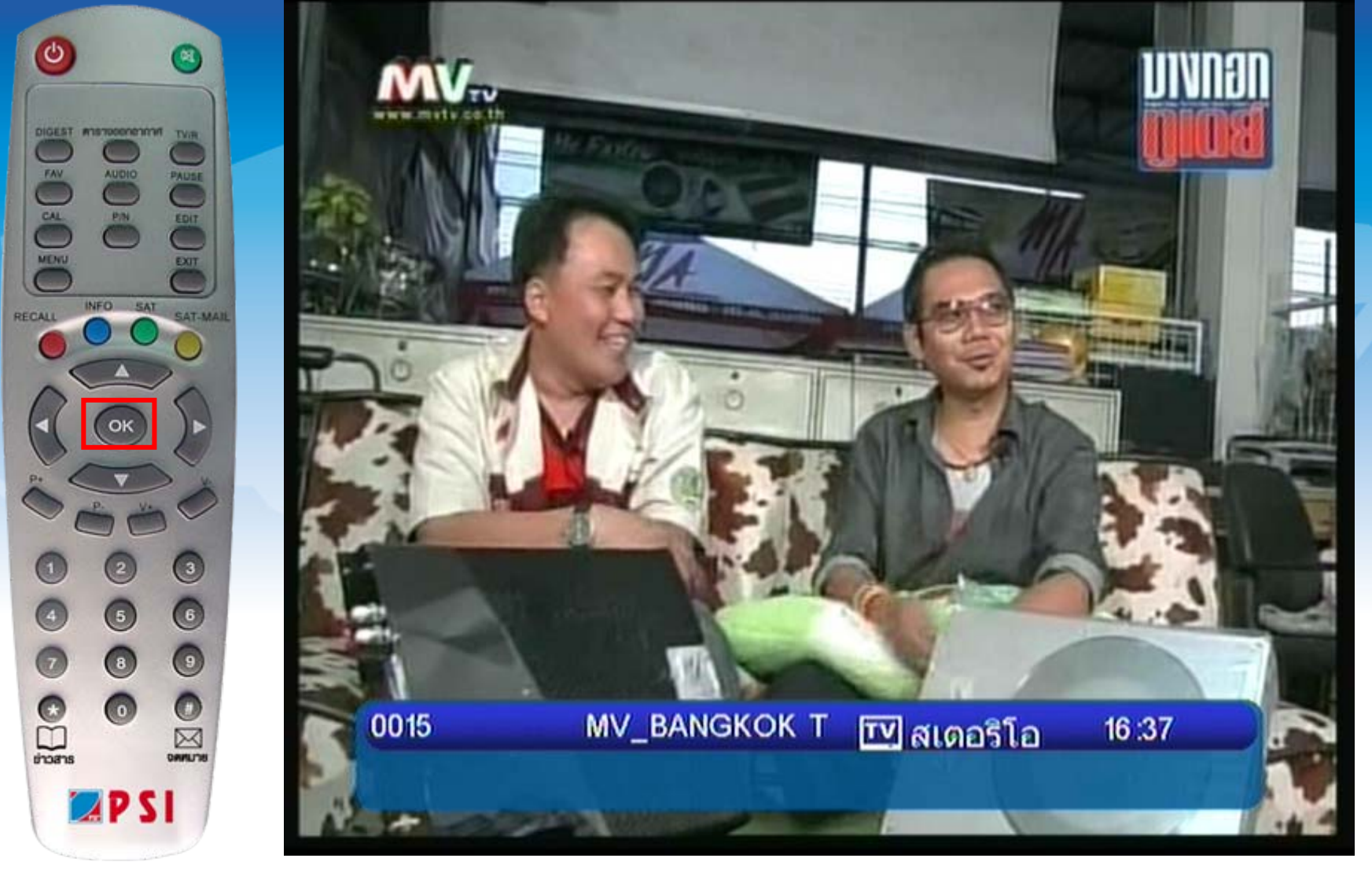

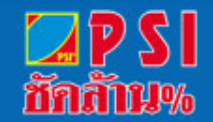

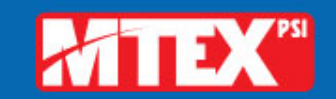

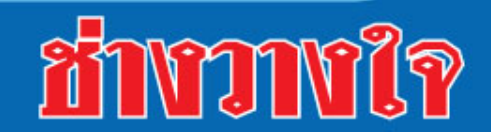

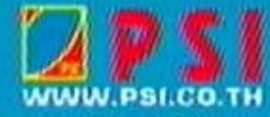

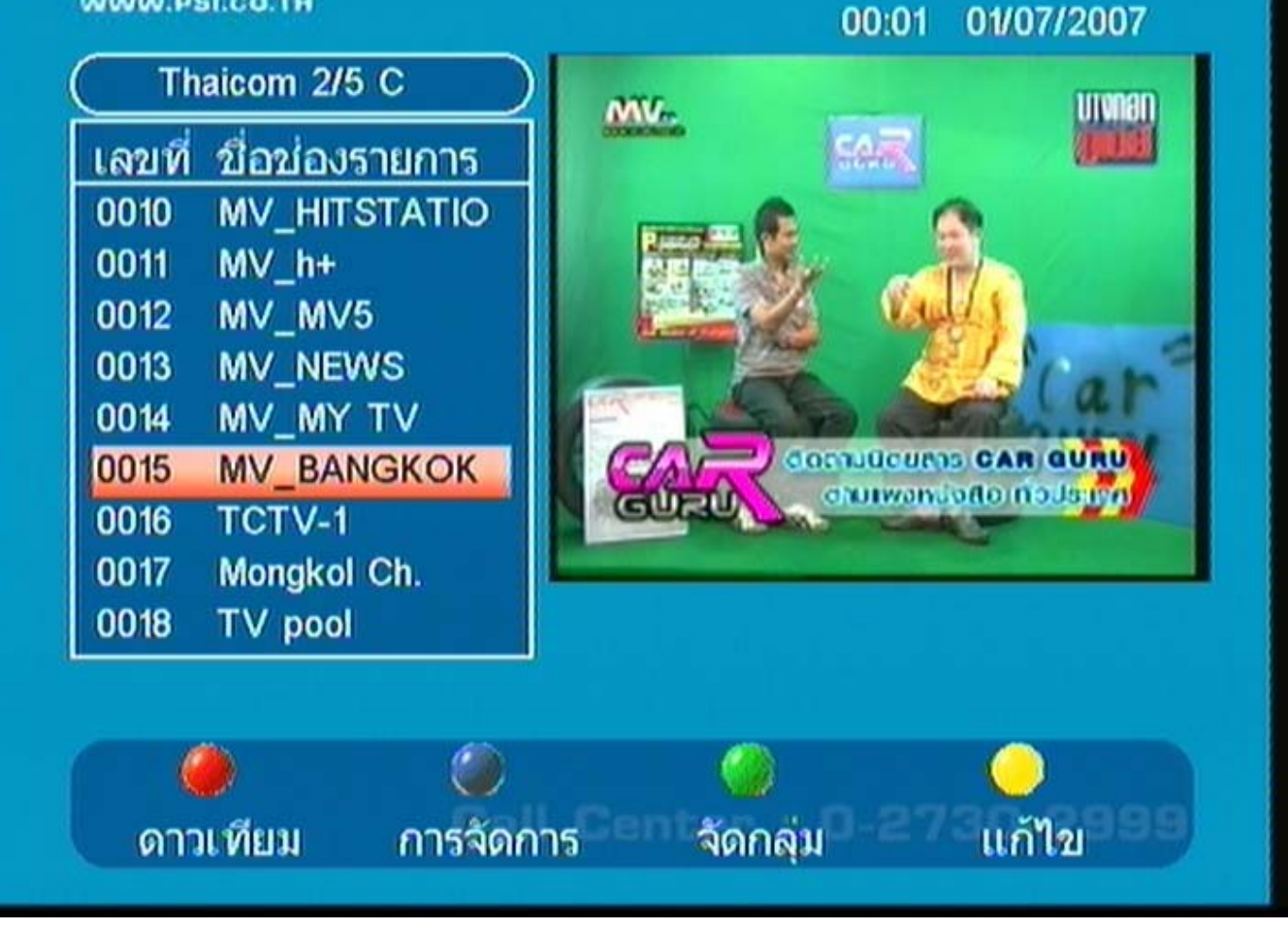

18. แสดงรายชื่อช่องรายการ

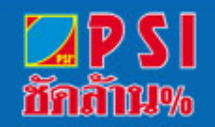

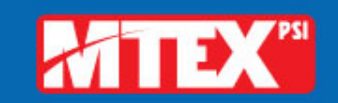

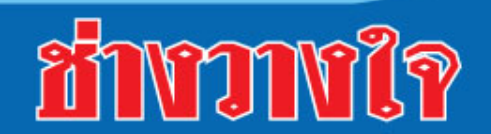

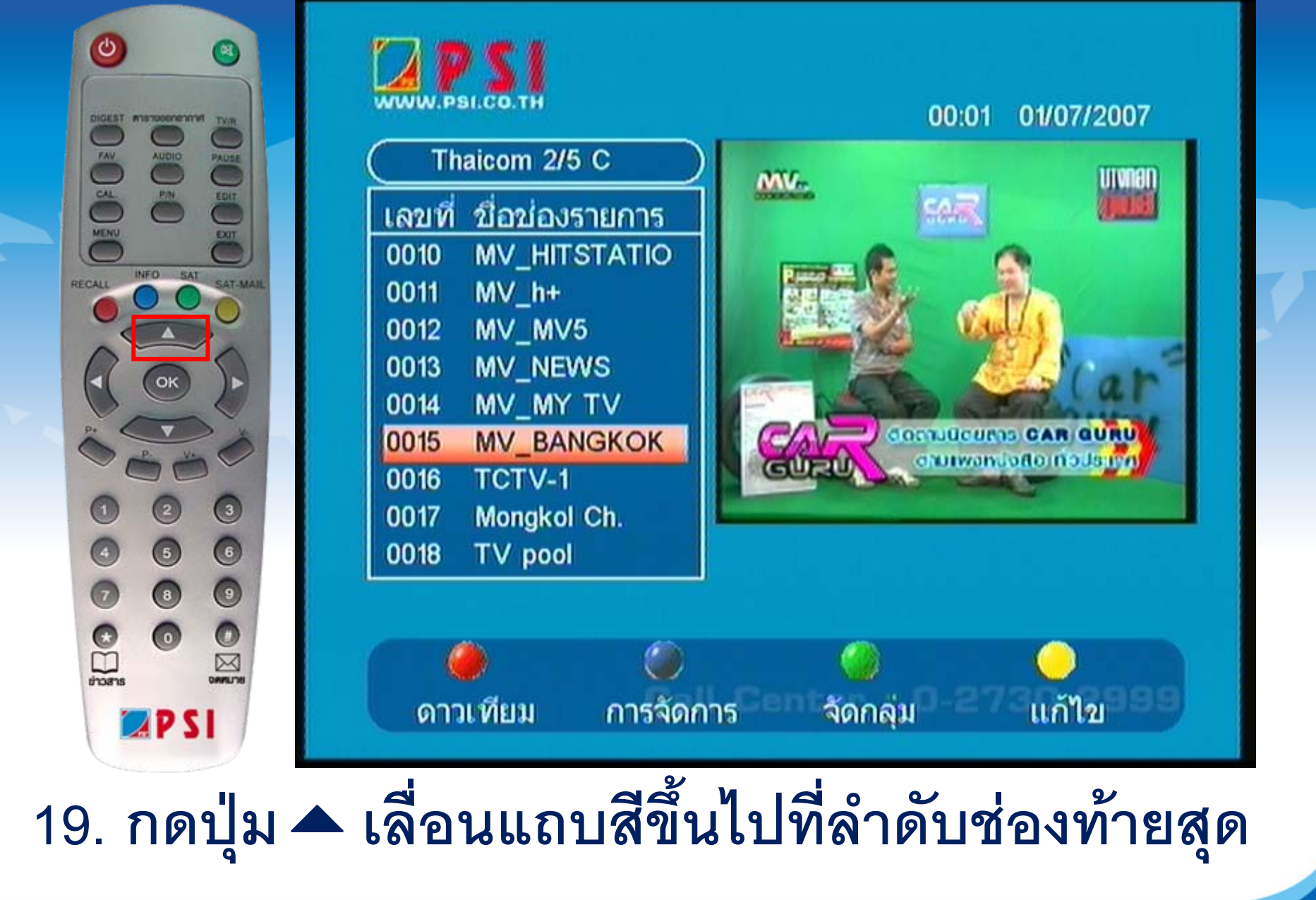

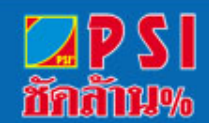

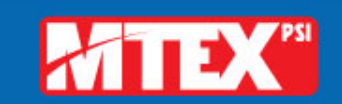

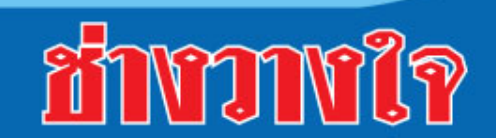

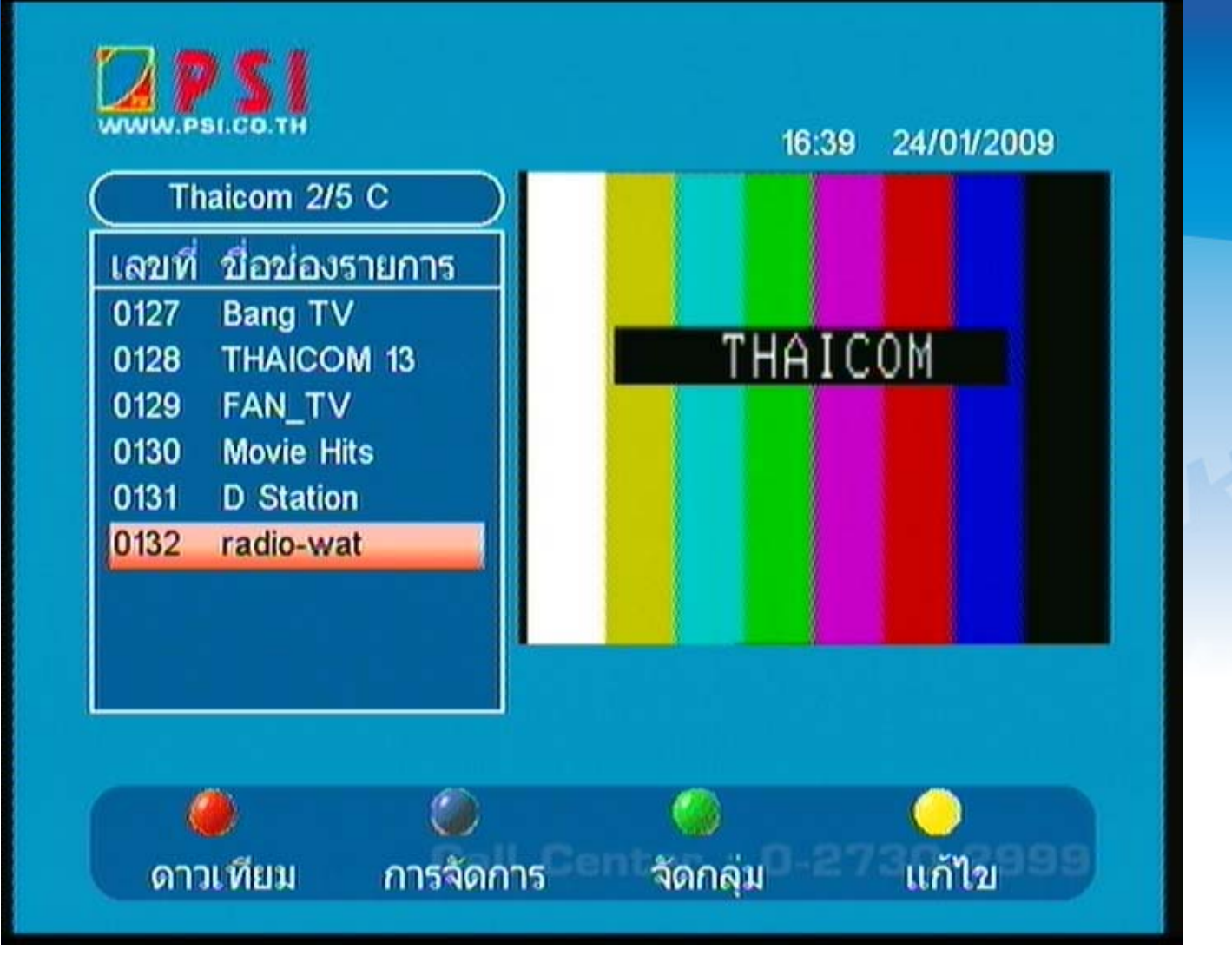

20. ลำดับช่องสุดท้ายจะอยู่ด้านบนติดกับลำดับที่ 1

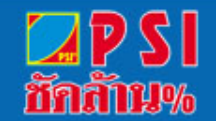

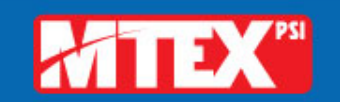

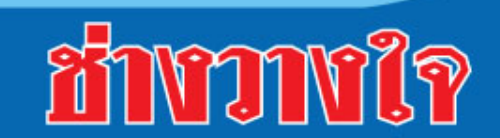

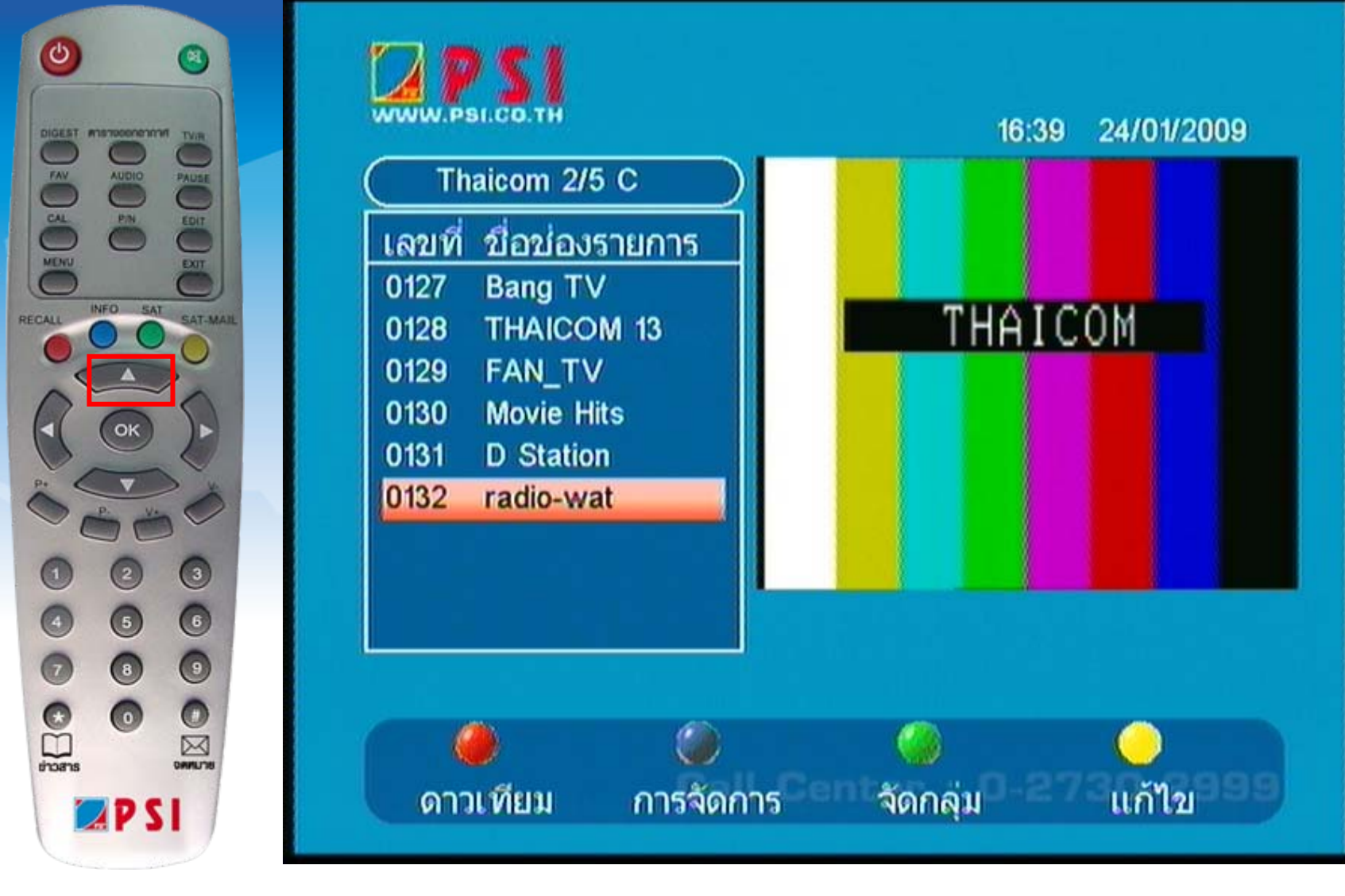

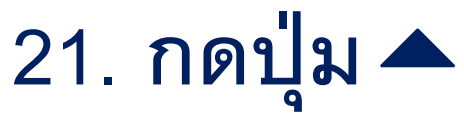

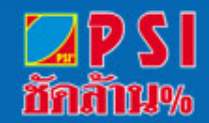

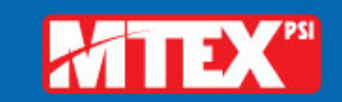

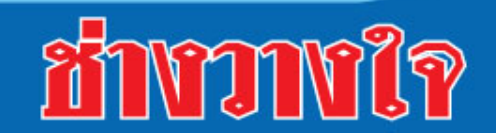

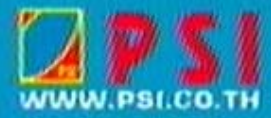

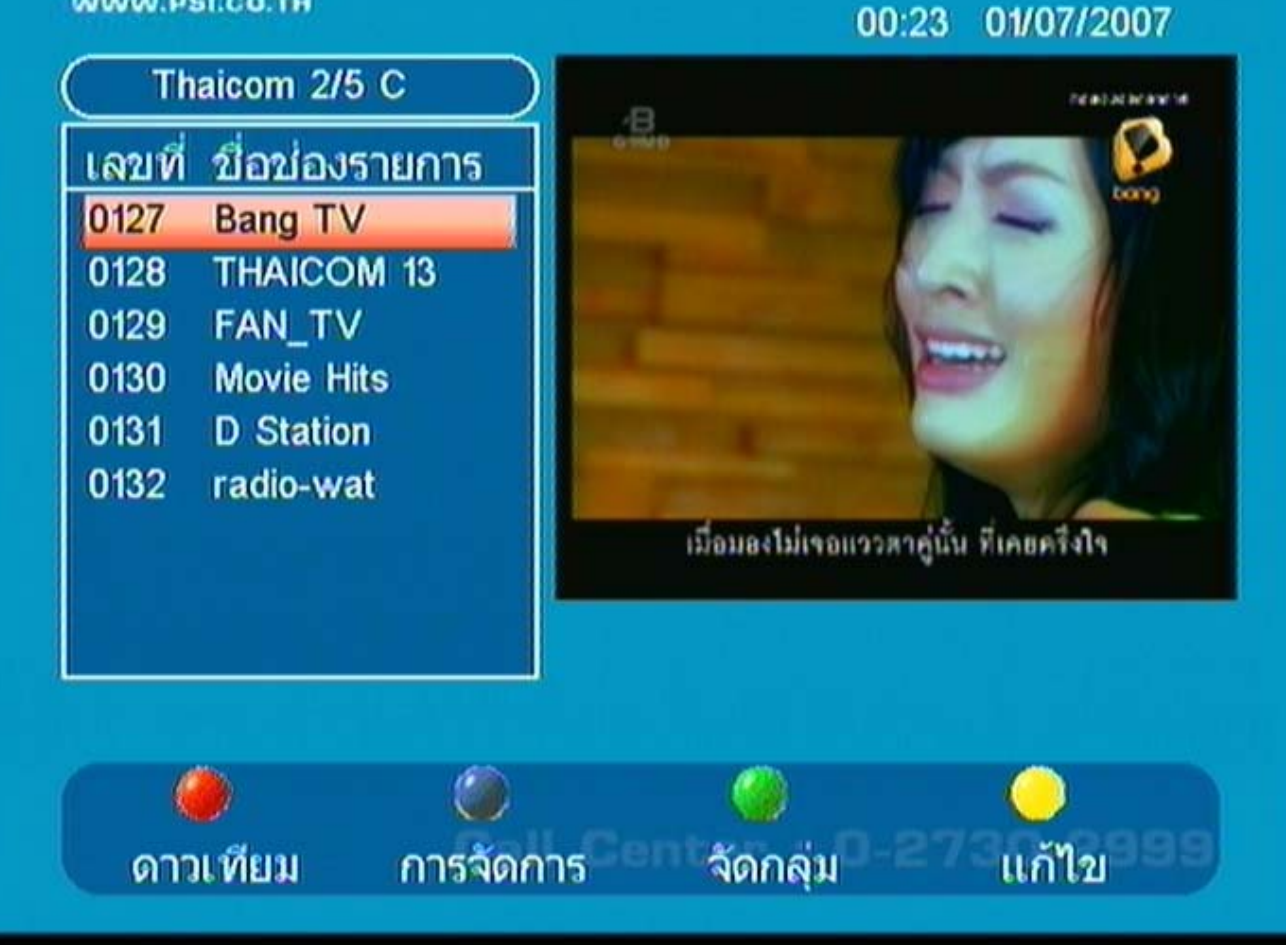

## 22. เลื่อนแถบสีไปที่ช่อง Bang TV

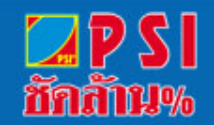

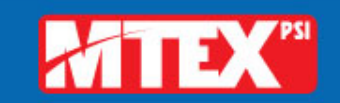

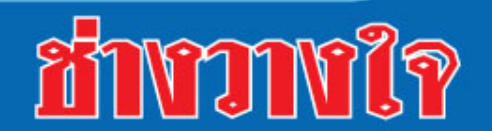

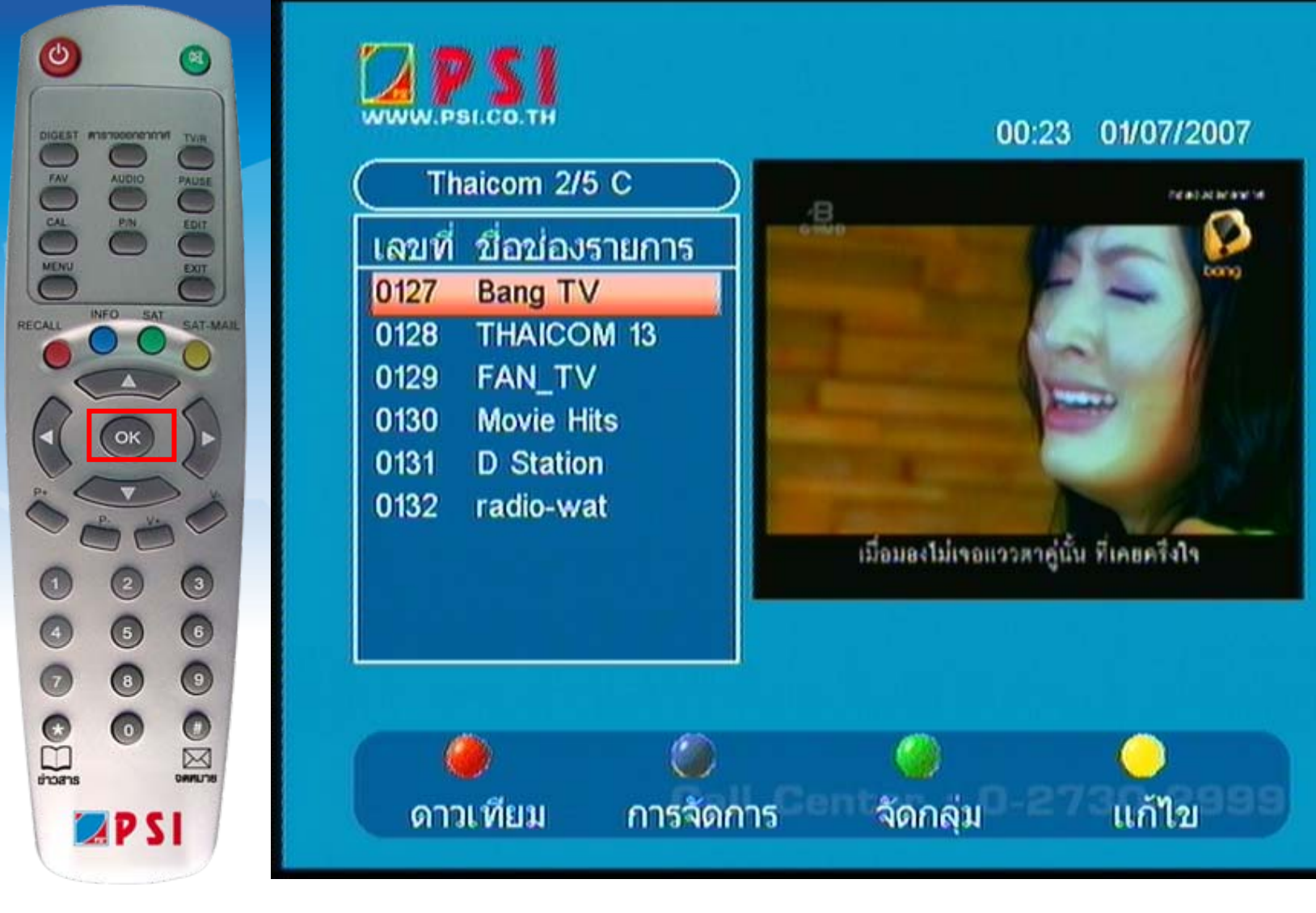

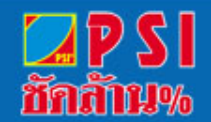

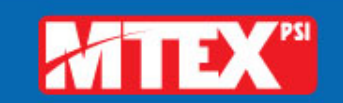

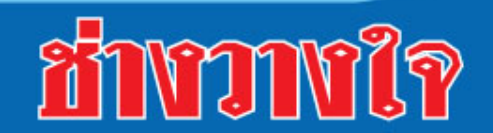

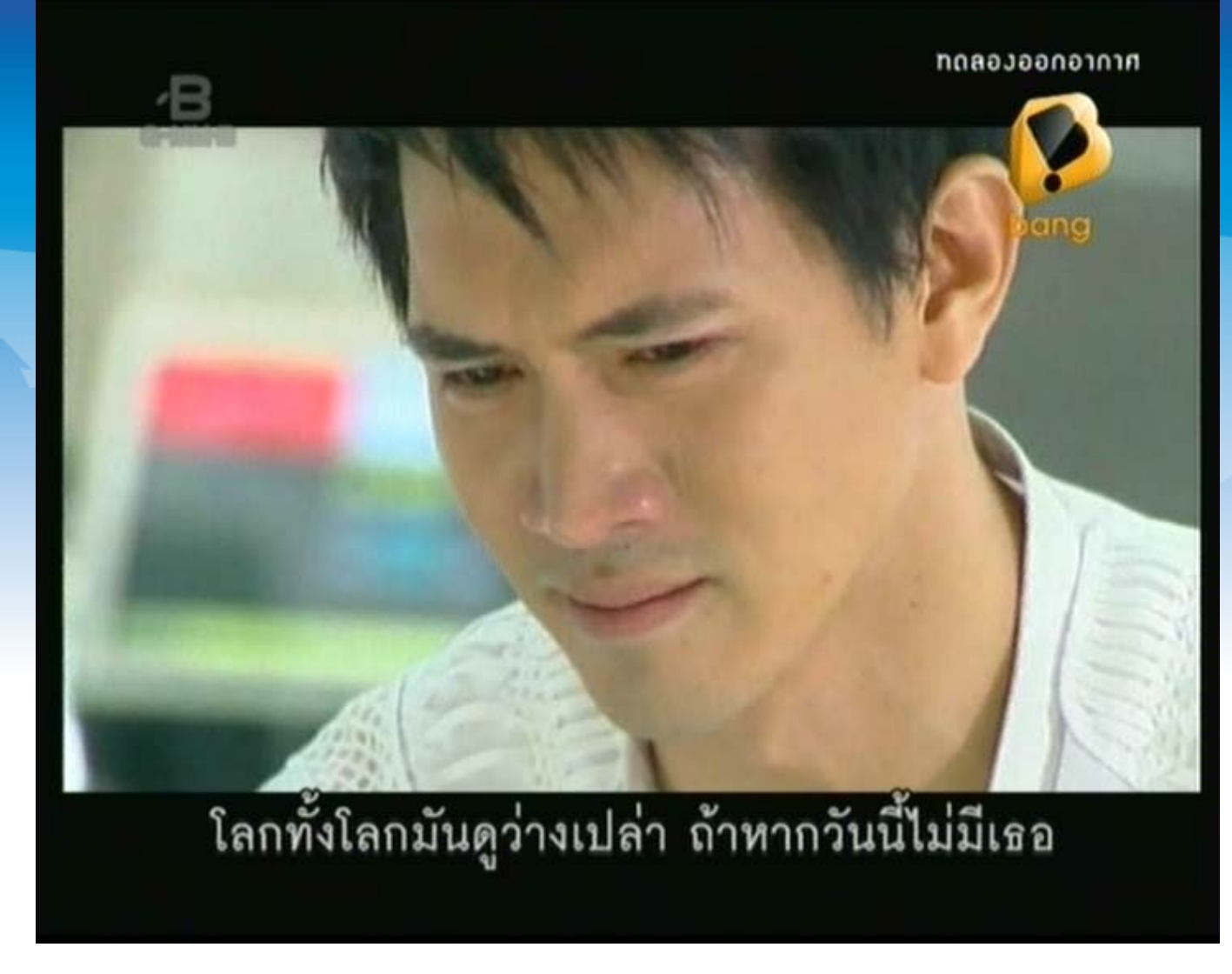

#### 24. แสดงภาพช่องรายการขนาดภาพปกติ

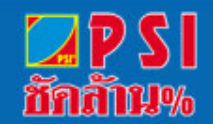

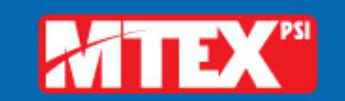

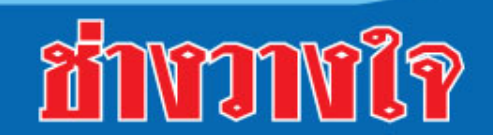